#### **Registration Process**

- 1. Sign into Saratoga Wilton's SIPLAY registration play at: http://saratogayouthsoccerclub.siplay.com/site/
- 2. Click on Login or Register here:

| Sports Illustrated play                                                                                            |                                                                                                    | ? Help                            | 🔺 Log In                       |
|----------------------------------------------------------------------------------------------------|----------------------------------------------------------------------------------------------------|-----------------------------------|--------------------------------|
| SARATOGA WI<br>YOUTH SOCCER                                                                                        | LTON<br>CLUB                                                                                                    |                                   |                                |
| Current Session Info                                                                                               | REGISTER CLICK HERE TO REGISTER                                                                                                    | ONLINE                            | $\sum$                         |
| Travel Soccer 2018 - 2019                                                                                          | ONLINE                                                                                                    |                                   |                                |
| Registration for the 2018-2019 Soccer Year.                                                                        |                                                                                                    |                                   |                                |
| All players should register for their "on-age" Division.                                                           | Welcome                                                                                                    |                                   |                                |
| All players should register for the team "Competitive"<br>or "Select" based on your invitation to the team.        | The Saratoga Wilton Soccer Club trains skilled club teams to compete in a com,<br>indoor league games (Nov-April) and outdoor in the CDYSL (Capital District You<br>(Eastern Premier League) in the spring, Individual teams may pursue other indo | petitive soccer<br>uth Soccer Lea | environment in<br>gue) and EPL |
| If you do not know what team to register for - please<br>contact the Club Registrar:                               | tournament opportunities throughout the season both regionally and out-of-state                                                                                                    |                                   |                                |
| registrar@saratogawiltonsoccerclub.com                                                                             | Our Club Soccer serves about 350 players from the ages of 6-19. The practice                                                                                                    | to-game ratios                    | is generally 3:1.              |
| PLAYING UP:                                                                                                    | Coaches have substantial soccer backgrounds and are licensed. Games are co                                                                                                    | mpetitive and r                   | equire travel                  |
| Players who will be "Playing Up" will be assigned to                                                               | can vary. The travel season runs from Sentember-June for U12 and younger at                                                                                                    | e each week, b<br>nd from Novem   | ut game play<br>ber-lune for   |
| the appropriate team once confirmed with the Coach<br>and Director of Coaching.                                    | U13 and older. The SWSC Board would like to welcome players and their famil<br>look into what SWSC has to offer.                                                                                                    | ies from around                   | i the area to                  |
| For players who will be moved from a Competitive                                                                   |                                                                                                    |                                   |                                |
| Team to a Select Team there will be a cost difference.<br>The price will be reflective at the time of the move and |                                                                                                    |                                   |                                |
| incorporated into your payment plans.                                                                              | Registration for the 2018- 2019 Trav                                                                                                    | el is Op                          | en!                            |

- 3. If you have an account enter address/password
- 4. If you don't have an account you will need to create one
- 5. Once you sign in you will see the following screen:

#### WELCOME -

| • You               | on one or more orders. Pay Now                             |            | <ul> <li>Account Settings</li> <li>Order History</li> <li>Family Schedule</li> </ul> |
|---------------------|------------------------------------------------------------|------------|--------------------------------------------------------------------------------------|
| Teams               |                                                            |            |                                                                                      |
| View your roster,   | email/text your Team, manage your schedule, and mo         | re.        |                                                                                      |
| SWSC BU12<br>Select | Travel Soccer 2018 - 2019 (Boys U12 Select)                | am Website |                                                                                      |
| Recent Registr      | ations                                                     |            |                                                                                      |
| Trave               | I Soccer 2018 - 2019 (Boys U12 Select)                     | Receipt    |                                                                                      |
| Trave               | Travel Soccer 2018 - 2019 (Boys U12 Select)                |            |                                                                                      |
| Tryou<br>(U12       | t - Placement Evaluation 2018- 2019 Travel Season<br>Boys) | Receipt    |                                                                                      |
|                     | t - Placement Evaluation 2018- 2019 Travel Season          | Receipt    |                                                                                      |

- If you are registering your child, click register to play/participate
- If you are registering yourself as a manager, coach, or assist in coaching, please choose Apply to volunteer.
- 6. Click on the child you are registering

# **CHOOSE REGISTRANT**

## Registrants

 $\bigcirc$ 

- Christina (Adult)
- Jeff (Adult)
- Gabriella (Ella) (Child)
- Nathan (Child)
- Alexander (Alex) (Child)
- Cole (Child)
- New Adult
- O New Child

Register now

#### CANCEL AND RETURN TO ACCOUNTS PAGE

7. On the next page, you will need to choose the program you are registering for. If you were invited to play on a particular team, you will choose the team. If you were registering for another program the club is offering – you will choose that program: Then click "Register as a Player"

#### **CHOOSE SESSION FOF**

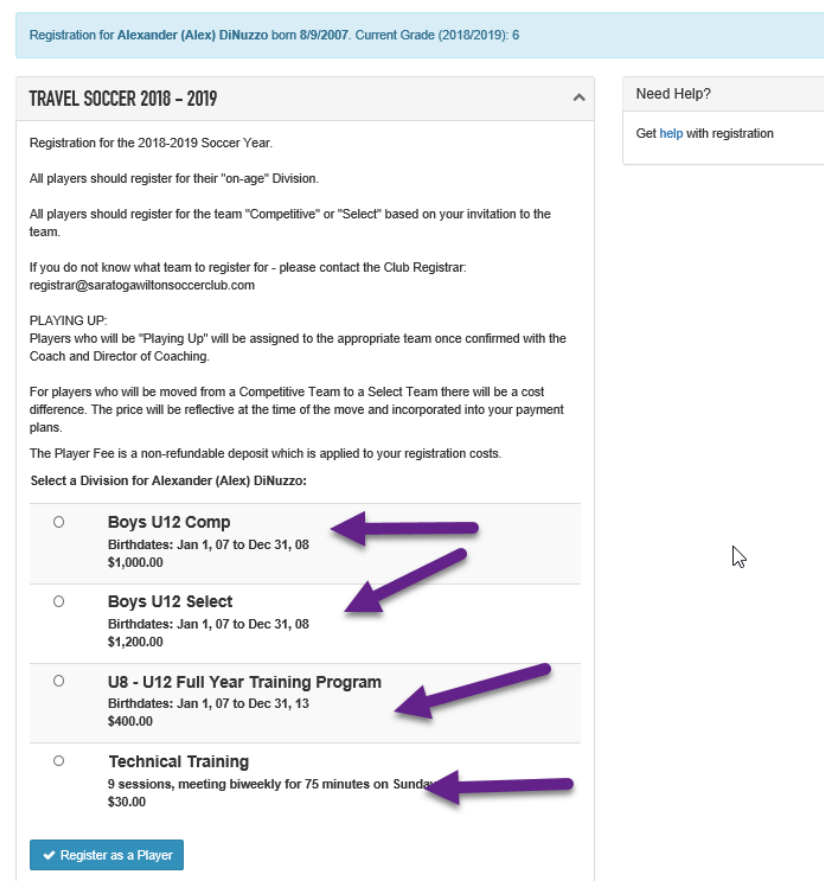

8. If your child's photo has expired (2 year expiration) or if you have never loaded a photo, you will be prompted to upload a photo.

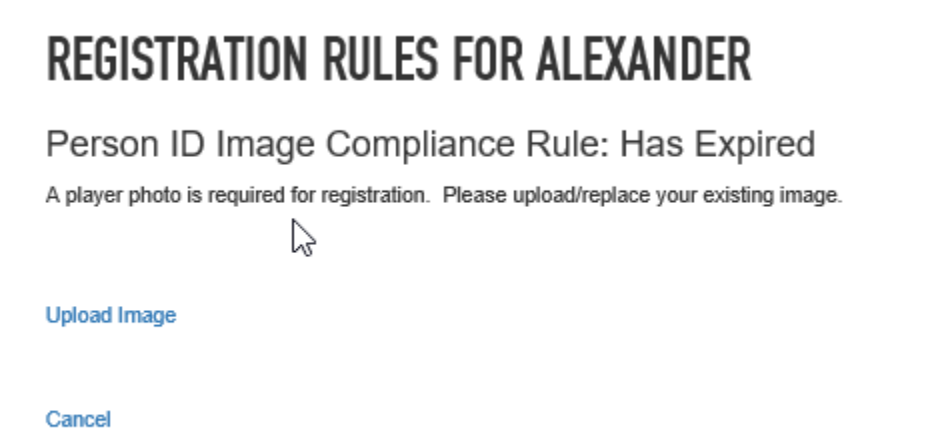

- 9. You will save the image to your computer, and then click UPLOAD IMAGE.
  - a. Browse your computer for the location you saved the photo
  - b. Click the photo you want
  - c. Click Replace Image
  - d. Validate your photo is Clear, NO Glasses, hats, and the child's face is clearly visible and rotate as necessary,
  - e. Click Save
  - f. Click Done
- 10. Next you will be prompted to answer several questions:

# **REGISTRATION INFORMATION FOR**

### TRAVEL SOCCER 2018 - 2019 - BOYS U12 COMP

| Will you be participating in the Annual Playbook Fundraising Event in the Spring?* |
|------------------------------------------------------------------------------------|
| Choose                                                                             |
| Are you registering for a full year program *                                      |
| Choose V                                                                           |
| Comment                                                                            |
|                                                                                    |
|                                                                                    |
| Continue Change Session                                                            |
| CANCEL AND RETURN TO ACCOUNTS PAGE                                                 |

- a. Fundraising:
  - i. Choose YES: Players are charged \$100 up front at registration. In March/April we will give those players 5 playbooks per child, maximum 2 children to sell for \$20 each. You sell the playbooks, and keep the money – therefore recouping the money we collected up front.
  - ii. Choose NO: we assess a \$75.00 opt out of fundraising. This is inline with what most clubs will offer for those families not wanting to participate. Our club is a non-profit organization and encourage participation in our fundraising activities.
- b. Full Year Program:
  - i. If you are only participating in Fall or Winter, or Spring; you will choose NO, and then the next question will prompt you for choosing which program you are registering for.

### **REGISTRATION INFORMATION FOR**

#### TRAVEL SOCCER 2018 - 2019 - BOYS U12 COMP

| Will you be participating in the Annual Playbook Fundraising Event in the Spring? *   |
|---------------------------------------------------------------------------------------|
| Yes, I will be participating (\$100.00) V                                             |
| Are you registering for a full year program *                                         |
| No V                                                                                  |
| Which Program will you be participating in?*                                          |
| Choose<br>Fail Over (\$-725.00)<br>Winter Only (\$-150.0.)<br>Winter Only (\$-150.0.) |
| Comment                                                                               |
|                                                                                       |
|                                                                                       |
| ✓ Continue Change Session                                                             |
| CANCEL AND RETURN TO ACCOUNTS PAGE                                                    |

- c. Click Continue
- You will see the Consent Form which will list our Fundraising Agreement for May Day, Bond Checks, Waivers, Image Consents, Refund Policy, and Player/Parent Code of Conduct.
  - a. Click Agree
- 12. Next you will see and review your shopping cart

### SHOPPING CART

| Division: Boys U12 | Comp                                       |        |                        |
|--------------------|--------------------------------------------|--------|------------------------|
|                    | Μ,                                         |        |                        |
| egistrations       |                                            |        |                        |
| ayer               | Travel Soccer 2018 - 2019                  |        | \$1,000.00             |
|                    | Fundraising : Yes, I will be participating |        | \$100.00               |
|                    | U12 Comp Program Type: Winter Only         |        | (\$150.00)             |
|                    |                                            | Total: | \$950.00               |
| Edit Cart 🕂        | Register Additional Players / Volunteers   |        | Continue to Checkout ) |

If you have any other players to register – please click Register additional Players. You will want to do this in order to obtain a multiple player discount. Otherwise, Continue to Checkout

13. Next choose your payment options:

# PAYMENT AMOUNT

### **Payment Options**

#### O Pay full amount of \$950.00 now

O Pay \$464.29 now and begin Automatic Credit/Debit Card Payments

By selecting this option, I authorize Sports Illustrated Play, on behalf of Saratoga Wilton Soccer Club, to save my credit/debit card information and subsequently debit my credit/debit card for future required payments. I understand that this authorization will remain in effect until I cancel it via the Account Settings > Saved Payment Information page, which I can cancel at any time.

If you select the Payment Plan:

2

- \$464.29 will be paid now
- Payment #1 for \$121.43 will be automatically processed on 12/1/2018
- · Payment #2 for \$121.43 will be automatically processed on 1/1/2019
- Payment #3 for \$121.43 will be automatically processed on 2/1/2019
- Payment #4 for \$121.42 will be automatically processed on 3/1/2019

Continue or Cancel

You can make a full payment, or you can elect to enroll in our Auto Payment Plan. The initial payment is based on when you register and the monthly payments are adjusted to when the last payment is scheduled to be made.

- a. Click Continue
- 14. You have the ability to insure your payment against the refund policy by choosing REGSAVER. This is not affiliated with Saratoga Wilton Soccer Club. If you choose to leave the club, this insurance will pay you what you have paid the club. You will work directly with that company.
  - a. Enter your credit card information, and complete payment

You have completed your registration!